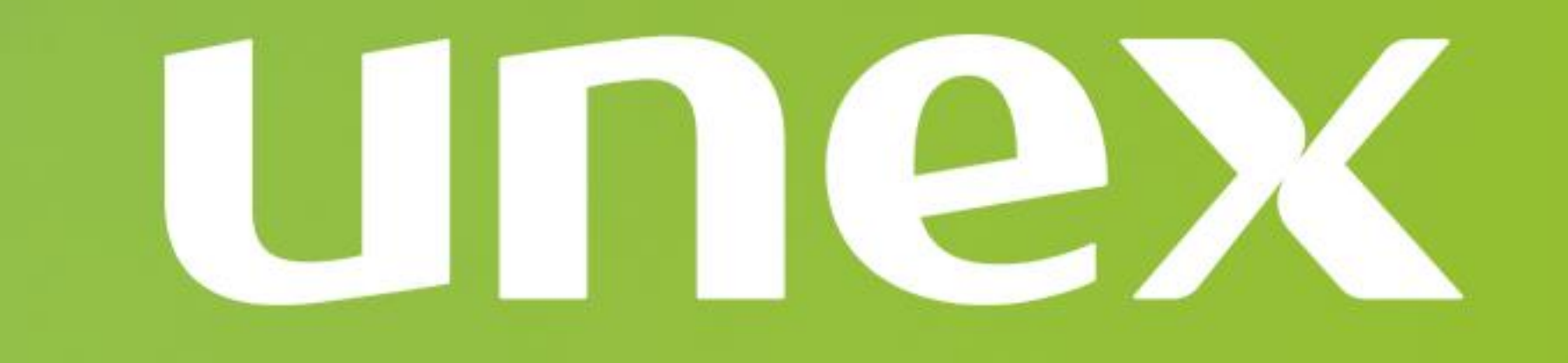

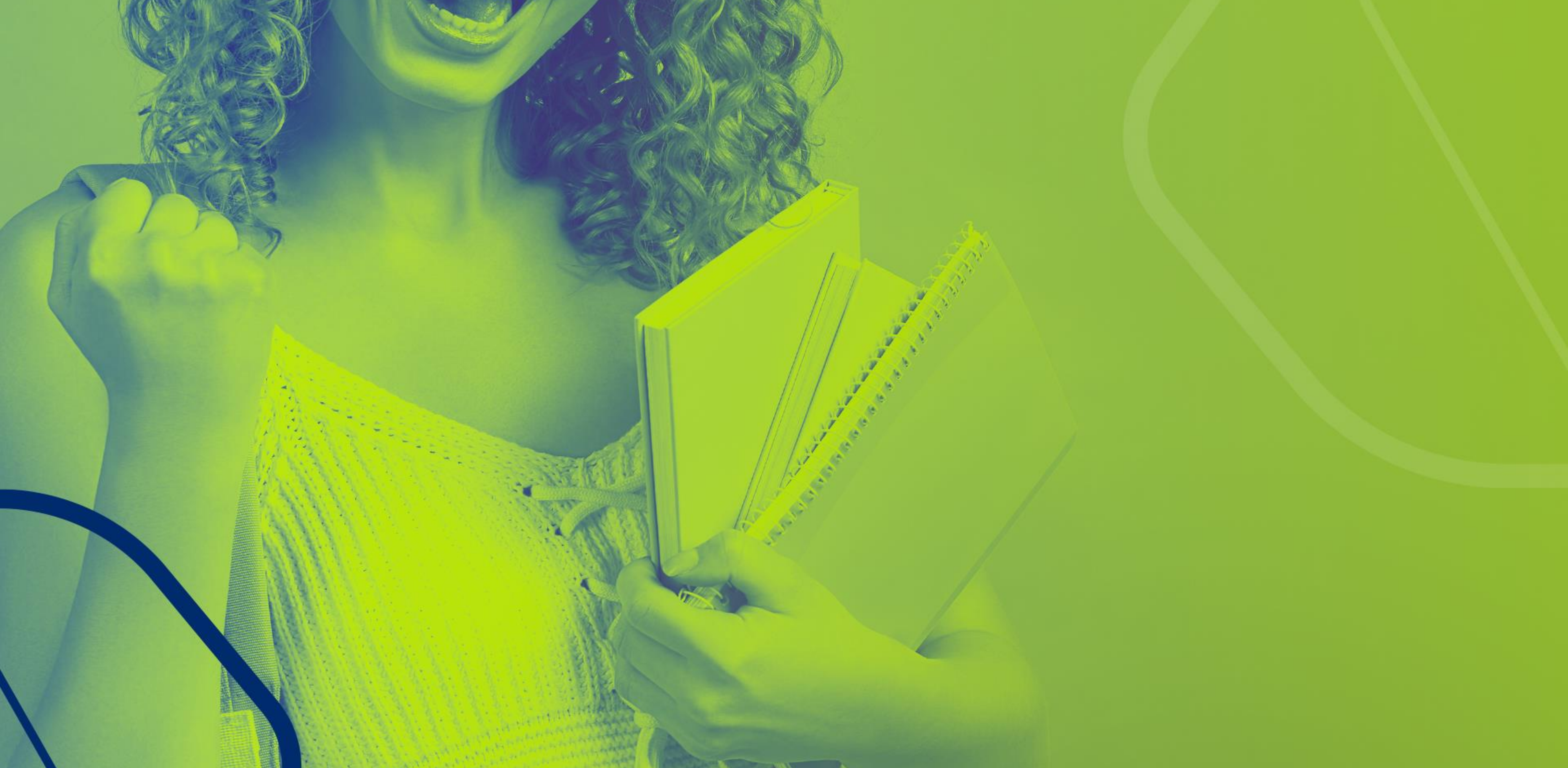

Processo Seletivo Soletivo ProUni 25.2 Comprovação das informações e envio dos documentos

## Comprovação das informações

Se você foi pré-selecionado no processo seletivo 2025.2, chegou o momento de realizar a comprovação das informações declaradas no ato da inscrição para que a bolsa de estudos seja efetivada. Você receberá um comunicado, por e-mail, com todas as orientações necessárias para preenchimento do formulário e envio da documentação.

O recebimento da documentação, por parte da instituição, será de forma virtual, disponível durante o período do Processo Seletivo do ProUni.

### Siga as instruções abaixo:

- Selecione o curso e unidade em que foi pré-selecionado no ProUni;
- Apresente sua documentação e dos membros do grupo familiar conforme descrito em sua inscrição de forma legível em formato PDF;
- Acompanhe o andamento da sua documentação por meio do nosso portal de inscrição.

### PASSO A PASSO - ENVIO DE DOCUMENTOS

### Etapa 1 - Cadastro

O candidato deverá acessar o link do concurso do ProUni e realizar o seu cadastro seguindo as orientações.

Preencha seus dados: CPF, nome completo, telefone, e senha de 6 dígitos e clique em **salvar.** 

### INICIO

Todos os campos são obrigatórios

CPF

Nome Completo

E-mail

Celular

**Outros Concursos** 

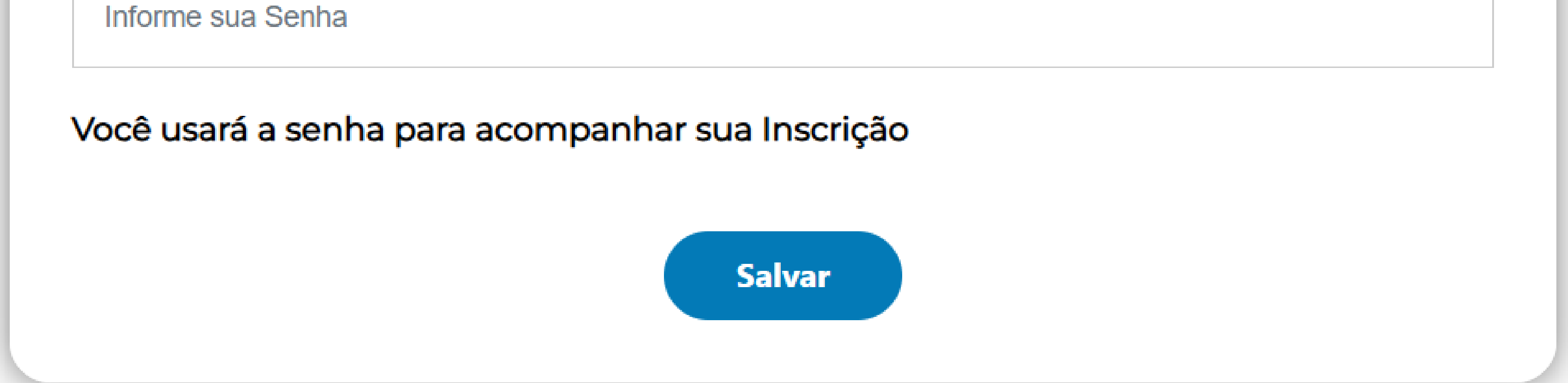

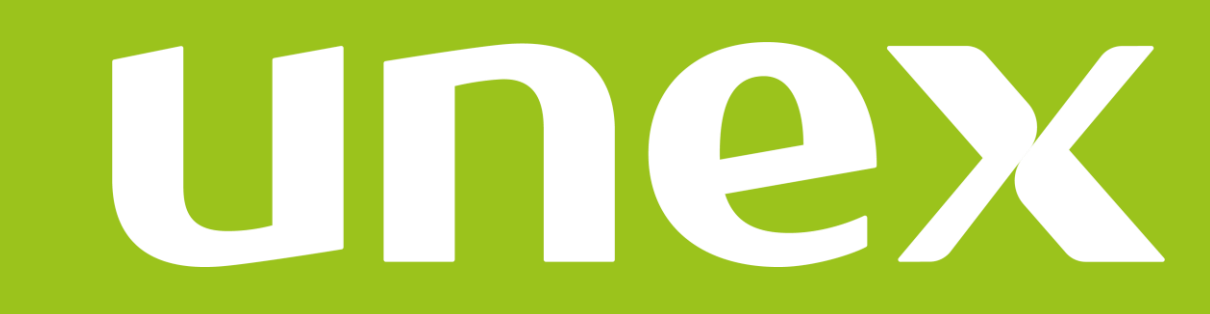

## Etapa 2- Oferta do curso:

O candidato deverá selecionar a unidade e o curso em que está pré-selecionado no ProUni. Clique em **salvar.** 

### CURSO

Todos os campos são obrigatórios.

#### Dados da Opção de Curso

#### Unidade

Selecione a Unidade 🛛 🗸

#### Oferta

Selecione a Oferta de Curso 🗸 🗸

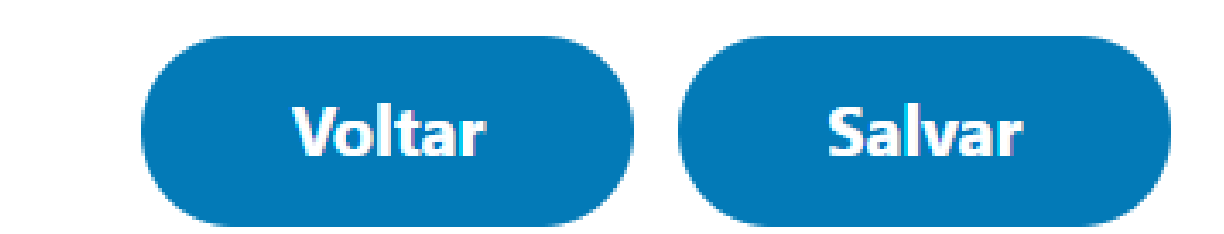

## Etapa 3- Dados Pessoais:

Preencha com seus dados pessoais, e inclua as notas do ENEM que são obrigatórias, clique em **salvar**.

Observação: Na etapa 3, não há necessidade de preencher o campo consultor/ amigo indica

| Dados Pessoais                 |
|--------------------------------|
|                                |
| José da Silva                  |
| 267.512.270-00                 |
| joassaa (2gmail.com            |
| (71) 99999-5555                |
| Data de Nascimento             |
| Endereço                       |
| CEP                            |
| Enderego: Rue                  |
| Número                         |
| Complemento                    |
| Bairto                         |
| Selecione o Estado 🛛 🗸         |
|                                |
| Demais informações             |
|                                |
| Ano do ENEM                    |
| Nº de Inscrição                |
| Nota de Redação                |
| Nota de Matemática             |
| Nota de Português              |
| Nota de Clândas Humanas        |
| Note de Ciências Naturais      |
| Código de Consultor            |
| Instituição de Ensino Anterior |
| Tipo de Necessidade Especial 🗸 |
| Volter                         |
|                                |

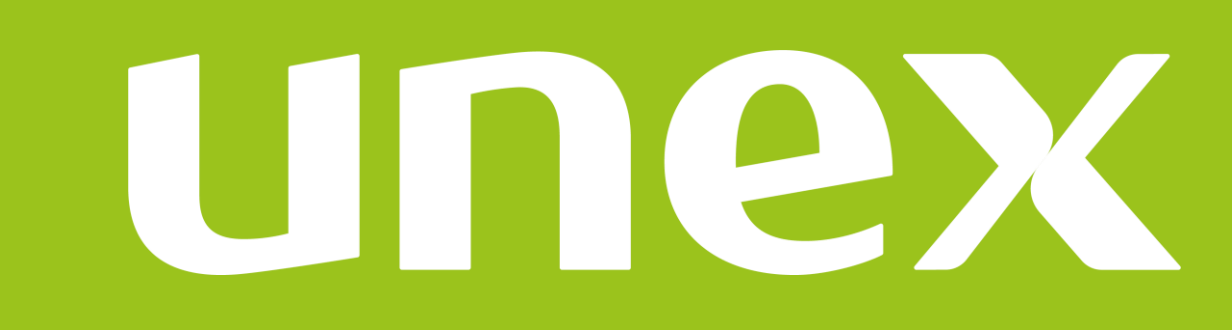

## **Etapa 4- Informações adicionais e grupo familiar**

- Nesta etapa, o candidato deverá informar os seguintes dados: estado civil, se mora sozinho, e se possui necessidade especial.
  No item Grupo Familiar, deverá informar quem são as pessoas que compõem seu núcleo familiar. Clique em adicionar para inserir mais pessoas e depois clique em salvar para seguir para a próxima etapa.

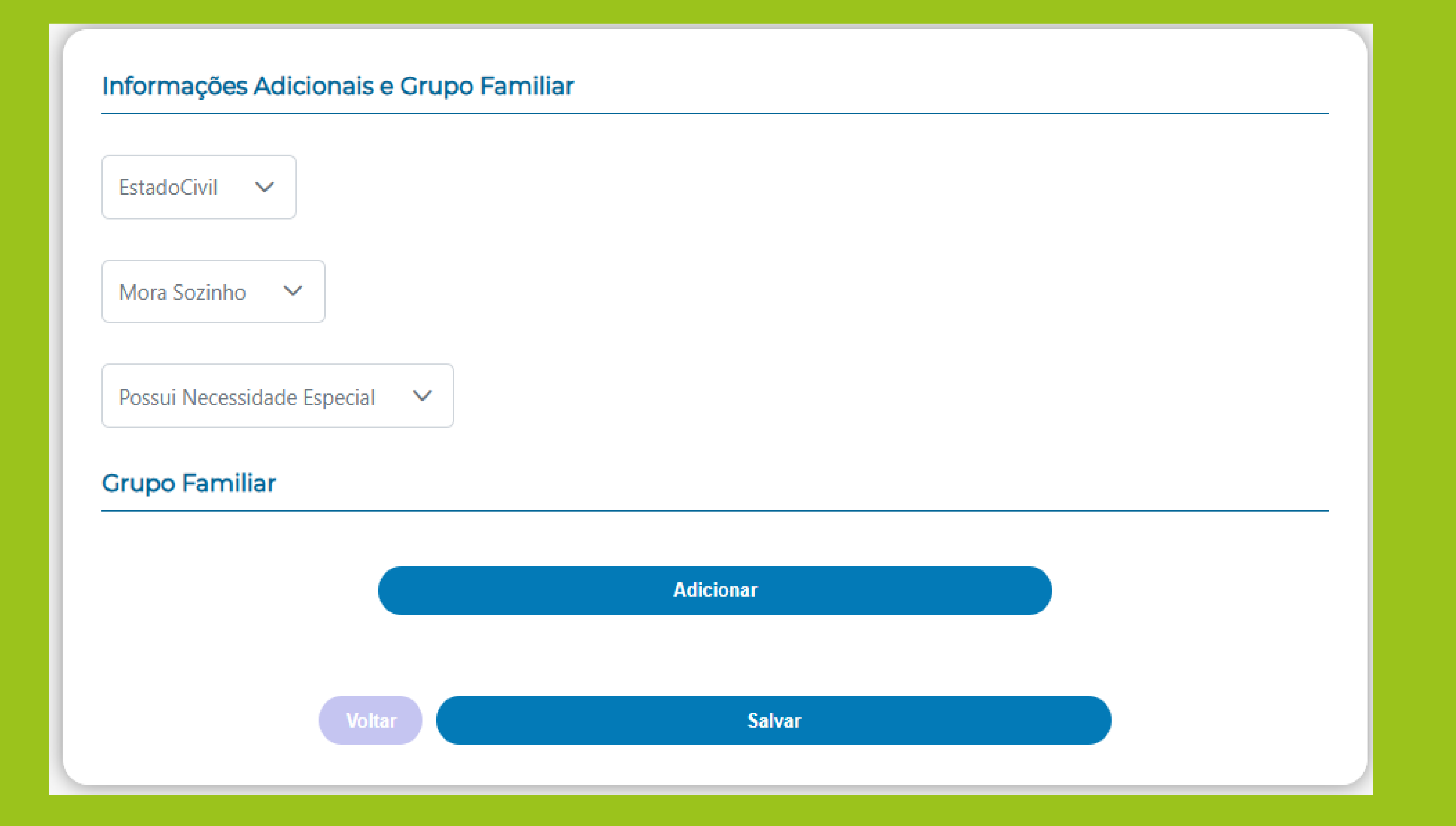

## Etapa 5- Comprovação das informações

O candidato deve apresentar a sua documentação e de todos os membros do grupo familiar, conforme descrito em sua inscrição, de forma legível e em formato PDF.

Informamos que a relação de documentação encontra-se disponível para consulta no portal <u>https://acessounico.mec.gov.br/prouni</u>

A documentação apresentada será analisada pela coordenação do programa.

### ATENÇÃO!

Caso possua bolsa ativa do PROUNI em outra instituição, você deve estar ciente que a mesma será encerrada automaticamente pela coordenação do programa, em caso de uma nova concessão.

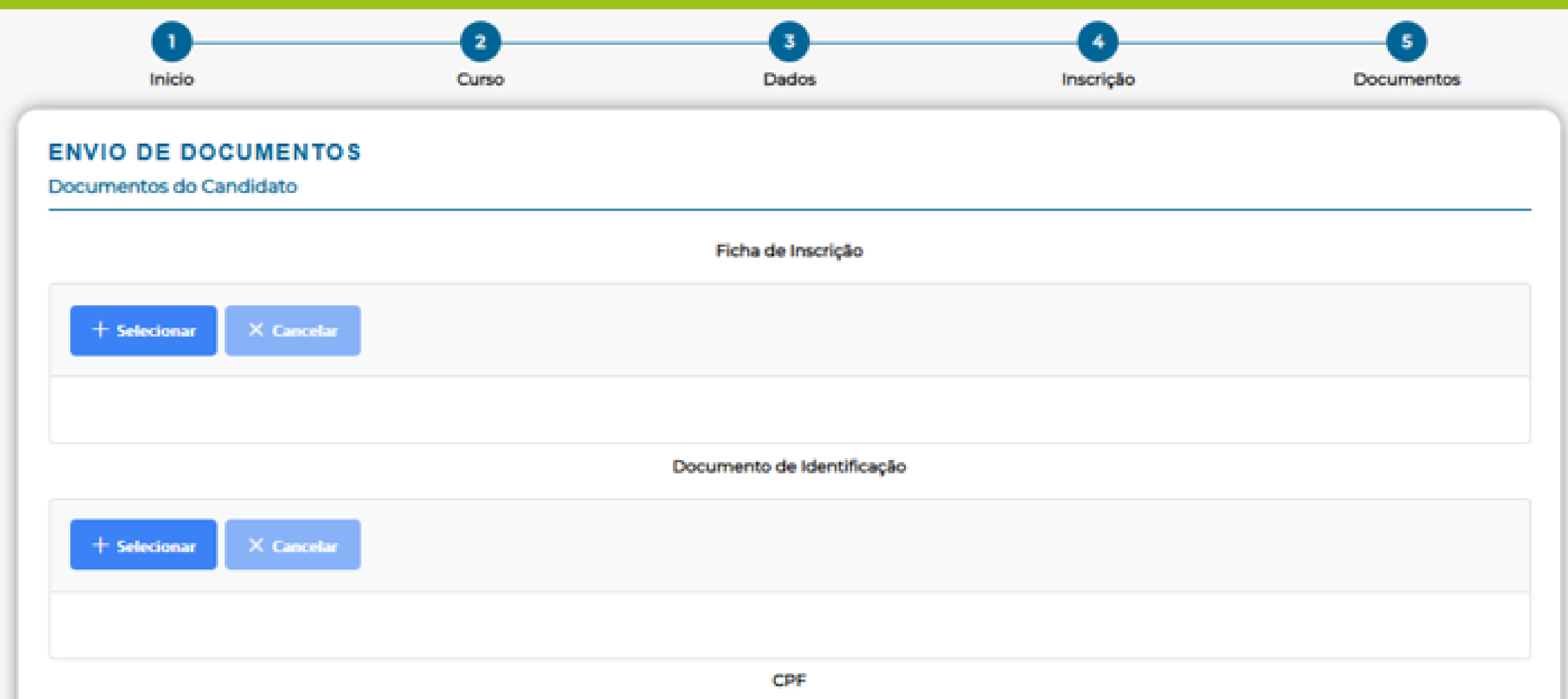

| + Selecionar X Cancelar   |  |
|---------------------------|--|
| Comprovante de Residência |  |
| + Selecionar X Cancelar   |  |
| Histórico Escolar         |  |
| + Selecionar × Cancelar   |  |
| Comprovante de Renda      |  |
| + Selecionar X Cancelar   |  |
| Voltar Salvar             |  |
|                           |  |

### PASSO A PASSO - ENVIO DE DOCUMENTOS

## Etapa 6- Situação da Inscrição

- Ao finalizar o seu processo de inscrição e envio da documentação, o sistema disponibilizará as informações referentes ao número de inscrição, o curso, a unidade e os dados pessoais do candidato.
- A sua inscrição ficará com status de Inscrição concluída por parte da coordenação em Situação de em análise. No portal de inscrição acompanhe o andamento do requerimento, pois poderá ser solicitado documentos complementares

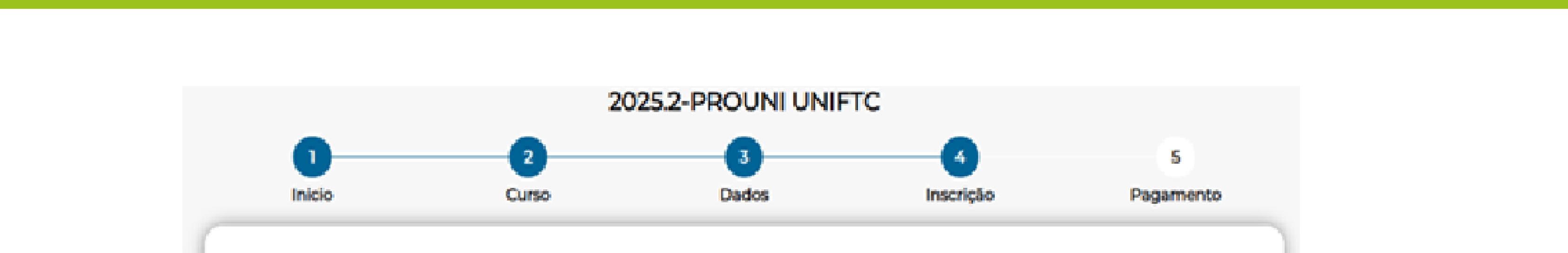

| NSCRIÇÃO CONFIRMADA!                 |
|--------------------------------------|
| NSCRIÇÃO CONCLUÍDA!                  |
| ata da inscrição : CAN-846924-UNIFTC |
| ados da Opção de Curso               |
| nidade : Petrolina                   |
| ferta : DIREITO - TURNO NOTURNO      |
| ados Pessoais                        |
| lome Completo :                      |
| PF:                                  |
| elular:                              |
| ituação                              |
|                                      |
| ocumentos em Análise                 |

## Atenção:

Acompanhe o andamento da comprovação das informações por meio do portal de inscrição, através de seu login (CPF) e senha (6 dígitos) cadastrados anteriormente.

| Todos os campos são obrigatórios | INICIO                           | Outros Concursos |
|----------------------------------|----------------------------------|------------------|
|                                  | Todos os campos são obrigatórios |                  |
|                                  |                                  |                  |

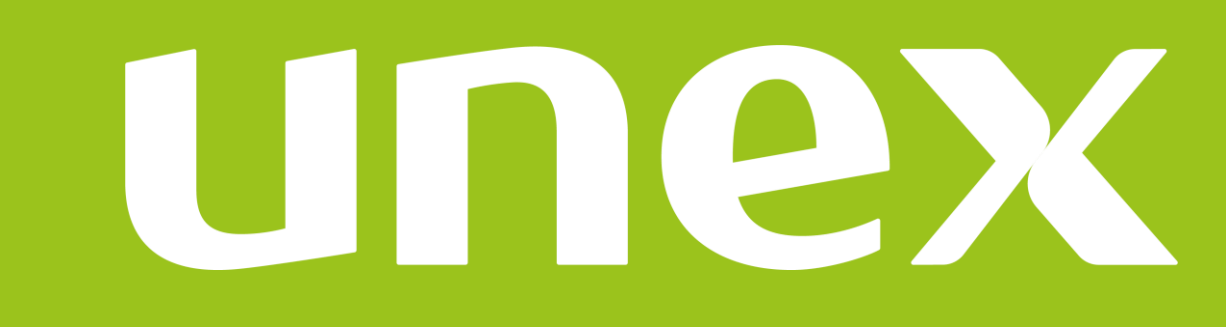

## Importante!

- O resultado dos aprovados será divulgado no portal institucional. https://unex.edu.br/prouni/
- Os aprovados receberão por e-mail as orientações para realizar a matricula.
- Todos os requerimentos enviados serão processados, onde será informado o resultado final do processo seletivo.

Em conformidade a portaria e Edital do ProUni, a instituição não se responsabilizará por inscrição ou documentação não recebida, por quaisquer motivo de ordem técnica de computadores de terceiros à administração, falhas de comunicação, congestionamento das linhas de comunicação, procedimentos indevidos, bem como outros fatores externos que impossibilitem a transferência de dados. Sendo de responsabilidade do candidato acompanhar a situação de sua inscrição/documentação, inclusive certificar-se de que realizou todos os procedimentos necessários à sua efetivação.

Para mais informações fale com a gente: Segunda a sexta: 09h às 19h Sábado: 09h às 12h

Central de Relacionamento

0800 710 0070

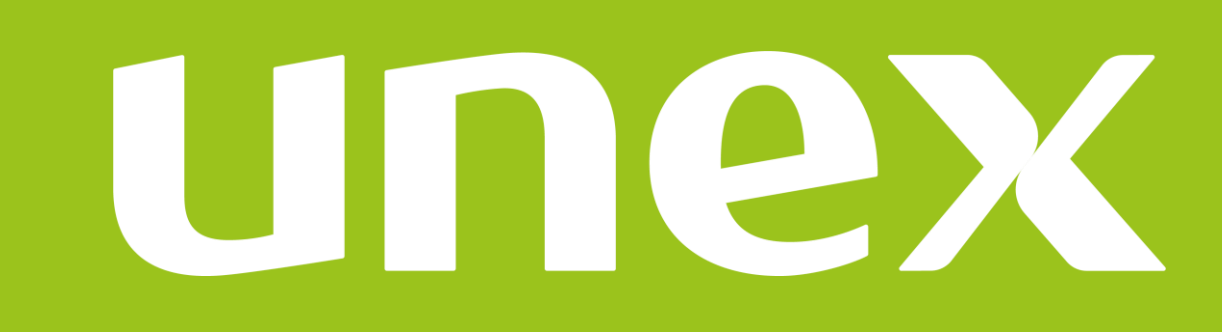